# English NHL 09 How to operate NHL06 Streams Editor

### Inhaltsverzeichnis 1 Step 1: Preparing Your Files 2 Step 2: Opening NHL06 Streams Editor 3 Step 3: Loading the Streams File 4 Step 4: Customizing Each Stream 4.1 Stream 0: Away Goal Sounds • 4.2 Stream 1 & 2: Hardcoded Streams • 4.3 Stream 3: End of Period Music 4.4 Stream 4: Shootout Music • 4.5 Stream 5: Face-Off Music • 4.6 Stream 6: Fight Songs • 4.7 Stream 7: Off Play Music 4.8 Stream 8: Goal Scored Songs • 4.9 Stream 9: Injury Sound • 4.10 Stream 10: Introduction Setup • 4.11 Stream 11: Blank Stream 4.12 Stream 12: Losing Game Song • 4.13 Stream 13: Menu Songs • 4.14 Streams 14-16: Hardcoded Streams • 4.15 Stream 17: Penalty Away Team • 4.16 Stream 18: Penalty Home Team 4.17 Stream 19: Stanley Cup Victory Song • 4.18 Stream 20: Pre-Opening Face Off in Playoffs 4.19 Stream 21: Puck Out of Play 4.20 Stream 22: Round Win in Playoffs • 4.21 Stream 23: Round Loss in Playoffs 4.22 Stream 24: Stanley Cup Victory Song 4.23 Stream 25: Stanley Cup Loss Song • 4.24 Stream 26: Tension Songs 4.25 Stream 27: Hardcoded Stream 4.26 Stream 28: Win a Game During NHL Season Song • 4.27 Streams 29 & 30: World Cup Songs • 5 Step 5: Finalizing and Saving Your Changes 6 Step 6: Updating the Game Files 7 Step 7: Final Steps with Wasserlasser Toolbox

HOW TO OPERATE NHL06 STREAMS EDITOR (STEP BY STEP) AND WHAT EACH STREAM CONSIST

Music can enhance your gaming experience, making each moment in NHL 09 even more immersive. In this guide, I'll walk you through the steps to use the NHL06 Streams Editor to customize and add as much music as you like to your game.

# 1 Step 1: Preparing Your Files

Before we start, ensure you have the following files in the AUDIO/STREAMS folder within the NHL 09 main directory:

- menu Tune.viv
- Streams.dat
- Streams.viv

If you have these, you're ready to go!

Der Inhalt kann nicht angezeigt werden, da du keine Berechtigung hast, diesen Inhalt zu sehen.

# 2 Step 2: Opening NHL06 Streams Editor

- 1. Launch NHL06 Streams Editor: This program is essential for customizing your game's audio. It's recommended to keep it in a ZIP or WINRAR file to ensure it runs correctly. The SX.exe file inside is required for the program to function.
- 2. Program Interface: When you open it, the program window should look like this:

Der Inhalt kann nicht angezeigt werden, da du keine Berechtigung hast, diesen Inhalt zu sehen.

# 3 Step 3: Loading the Streams File

- 1. File Menu: Click on File, then select Open.
- Locate STREAMS.DAT: Navigate to the AUDIO/STREAMS folder and select STREAMS.DAT. If your file is corrupted or missing definitions, you may need to retrieve the original files from your game disc or digital download.

Der Inhalt kann nicht angezeigt werden, da du keine Berechtigung hast, diesen Inhalt zu sehen.

1. Inside STREAMS.DAT: You will find 30 different streams, each with a unique function within the game.

# 4 Step 4: Customizing Each Stream

Here's a breakdown of what each stream does and how you can customize it:

### 4.1 Stream 0: Away Goal Sounds

- **Description**: Plays booing sounds when the away team scores.
- **Tip**: You can replace this with any 15-second sound clip. Ensure it's exactly 15 seconds to avoid crashing the game.

Der Inhalt kann nicht angezeigt werden, da du keine Berechtigung hast, diesen Inhalt zu sehen.

#### 4.2 Stream 1 & 2: Hardcoded Streams

• Note: Do not modify these streams as they are hardcoded into the game.

#### 4.3 Stream 3: End of Period Music

• **Customization**: Replace this with a 15-second intermission song. For example, you could use the NBCSN theme.

Der Inhalt kann nicht angezeigt werden, da du keine Berechtigung hast, diesen Inhalt zu sehen.

## 4.4 Stream 4: Shootout Music

• Customization: Add a sound clip to play before a shootout begins, such as a "ARE... YOU... READY..." sound.

Der Inhalt kann nicht angezeigt werden, da du keine Berechtigung hast, diesen Inhalt zu sehen. **4.5 Stream 5: Face-Off Music** 

- **Description**: This stream handles the music during face-offs.
- **Tip**: You can add thousands of songs, but ensure each is 15 seconds long. The program will loop these automatically.

Der Inhalt kann nicht angezeigt werden, da du keine Berechtigung hast, diesen Inhalt zu sehen.

Der Inhalt kann nicht angezeigt werden, da du keine Berechtigung hast, diesen Inhalt zu sehen. **4.6 Stream 6: Fight Songs** 

• **Customization**: Add songs to play during fights. There are four slots available, but you can add more if desired.

Der Inhalt kann nicht angezeigt werden, da du keine Berechtigung hast, diesen Inhalt zu sehen. **4.7 Stream 7: Off Play Music** 

- **Description**: Plays music during stoppages in play. Each track should be 20 seconds long.
- Tip: You can add hundreds of songs here.

Der Inhalt kann nicht angezeigt werden, da du keine Berechtigung hast, diesen Inhalt zu sehen.

Der Inhalt kann nicht angezeigt werden, da du keine Berechtigung hast, diesen Inhalt zu sehen. **4.8 Stream 8: Goal Scored Songs** 

• **Customization**: Add or delete songs that play when a goal is scored. These should be 25 seconds or less.

Der Inhalt kann nicht angezeigt werden, da du keine Berechtigung hast, diesen Inhalt zu sehen.

#### 4.9 Stream 9: Injury Sound

• Note: It's recommended not to change this sound.

#### 4.10 Stream 10: Introduction Setup

• **Customization**: You can add a 1:30 second clip for the game introduction, such as the NBCSN theme with announcers.

#### 4.11 Stream 11: Blank Stream

• **Warning**: Do not add anything to this stream.

### 4.12 Stream 12: Losing Game Song

• Description: Plays a song when you lose a game. You can change this if you like.

#### 4.13 Stream 13: Menu Songs

• Customization: Replace the default menu songs with up to 16 new tracks.

Der Inhalt kann nicht angezeigt werden, da du keine Berechtigung hast, diesen Inhalt zu sehen.

Der Inhalt kann nicht angezeigt werden, da du keine Berechtigung hast, diesen Inhalt zu sehen. **4.14 Streams 14-16: Hardcoded Streams** 

• Warning: Do not modify these streams to avoid crashing the game.

#### 4.15 Stream 17: Penalty Away Team

• Customization: Add more sounds for away team penalties.

Der Inhalt kann nicht angezeigt werden, da du keine Berechtigung hast, diesen Inhalt zu sehen. **4.16 Stream 18: Penalty Home Team** 

• Customization: Add or modify sounds for home team penalties.

#### 4.17 Stream 19: Stanley Cup Victory Song

• Tip: Customize this with a victory anthem, such as "We Are the Champions" by Queen.

### 4.18 Stream 20: Pre-Opening Face Off in Playoffs

• **Customization**: Change the song that plays before the opening face-off during playoffs.

#### 4.19 Stream 21: Puck Out of Play

• Customization: Add a sound or song for when the puck goes out of play.

#### 4.20 Stream 22: Round Win in Playoffs

• Customization: Modify the victory song that plays when you win a playoff round.

#### 4.21 Stream 23: Round Loss in Playoffs

• Tip: Change the default song that plays when you are eliminated from the playoffs.

#### 4.22 Stream 24: Stanley Cup Victory Song

• **Description**: Add a song that plays when you win the Stanley Cup, such as "Nine in the Afternoon" by Panic! At The Disco.

### 4.23 Stream 25: Stanley Cup Loss Song

• Tip: Change or delete this song.

### 4.24 Stream 26: Tension Songs

• **Customization**: Add or modify songs that play during high-pressure moments in the third period or overtime.

### 4.25 Stream 27: Hardcoded Stream

• Warning: Do not modify.

## 4.26 Stream 28: Win a Game During NHL Season Song

• Customization: Add songs to play when you win a regular season game.

### 4.27 Streams 29 & 30: World Cup Songs

• Customization: Add or modify songs for winning or losing in the World Cup mode.

# 5 Step 5: Finalizing and Saving Your Changes

- 1. Save Your Work: After customizing each stream, be sure to save your changes frequently.
- 2. Exit the Program: Click File and then Exit to close the NHL06 Streams Editor.

# 6 Step 6: Updating the Game Files

- 1. Unlock Files: If there are padlocks on the menu Tune.viv and streams.viv files, you'll need to unlock them by adjusting the security settings.
- 2. Use BigGUI: Open each file using BigGUI to check if streams.dat is present. If it needs updating, import it from the AUDIO/STREAMS folder and compress it.

Der Inhalt kann nicht angezeigt werden, da du keine Berechtigung hast, diesen Inhalt zu sehen.

# 7 Step 7: Final Steps with Wasserlasser Toolbox

1. Run the Wasserlasser Toolbox: This final step ensures that all your songs and sounds are properly integrated into the game.

Der Inhalt kann nicht angezeigt werden, da du keine Berechtigung hast, diesen Inhalt zu sehen.

You're all set! Enjoy your customized NHL 09 experience with your favorite music and sounds.